# Proxis Keychain Synch User's Guide

| 🔡 Proxis Keychain Synch 2.0 | Demo Mode         |
|-----------------------------|-------------------|
| File Device Settings        | Help              |
| Status:                     | Download Scanner: |
| Progress:                   |                   |
| <b>Prov</b>                 | Keychain Software |

# Version 2.1

Copyright 2008 Proxis Software. All rights reserved.

# Proxis Keychain Synch User's Guide

Keychain Synch Version 2.0 Proxis Software <u>http://www.proxissoftware.com</u> support@proxissoftware.com

This document and the software described by this document are sold and distributed by Proxis Software. All rights reserved. Use of the software described herein may only be done in accordance with the License Agreement provided with the software. Information in this document is subject to change without notice.

Windows is the registered trademark of Microsoft Corporation. All other trademarks are the property of their respective owners.

PROXIS SOFTWARE WILL NOT BE LIABLE FOR (A) ANY BUG, ERROR, OMISSION, DEFECT, DEFICIENCY, OR NONCONFORMITY IN KEYCHAIN SYNCH OR THIS DOCUMENTATION; (B) IMPLIED MERCHANTIBILITY OF FITNESS FOR A PARTICULAR PURPOSE; (C) IMPLIED WARRANTY RELATING TO COURSE OF DEALING, OR USAGE OF TRADE OR ANY OTHER IMPLIED WARRANTY WHATSOEVER; (D) CLAIM OF INFRINGEMENT; (E) CLAIM IN TORT, WHETHER OR NOT ARISING IN WHOLE OR PART FROM Proxis INC.'S FAULT, NEGLIGENCE, STRICT LIABILITY, OR PRODUCT LIABILITY, OR (F) CLAIM FOR ANY DIRECT, INDIRECT, INCIDENTAL, SPECIAL, OR CONSEQUENTIAL DAMAGES, OR LOSS OF DATA, REVENUE, LICENSEES GOODWILL, OR USE. IN NO CASE SHALL Proxis INC. LIABILITY EXCEED THE PRICE THAT LICENSEE PAID FOR KEYCHAIN SYNCH.

# Proxis Keychain Synch User's Guide

#### **Table of Contents**

| Introduction                          | 4            |
|---------------------------------------|--------------|
| What is Keychain Synch?               | 4            |
| Keychain Synch Features and Benefits  | 5            |
| Installation                          | 6            |
| Registration and Activation           | 6            |
| Hardware Setup                        | 8            |
| Opticon OPN2001 barcode scanner setup | 8            |
| Symbol CS1504 barcode scanner setup   | 8            |
| Getting Started                       | 9            |
| Settings and Preferences              | 9            |
| Working with Keychain Synch           | 11           |
| Main Download Screen                  | 11           |
| Synchronize Scanner                   | 13           |
| FTP the CSV File                      | 13           |
| Email the CSV File                    | 13           |
| Processing a .Bat File                | 14           |
|                                       | Introduction |

# 1 Introduction

This user's guide is designed as a learning tool and technical reference for use with the Proxis Keychain Synch software. If at any time you require technical support or specific label designs please contact your Proxis Software reseller or our help desk: support@proxissoftware.com.

# 1.1 What is Keychain Synch?

Keychain Synch is a standard Windows desktop application for collecting and managing barcode scanning data from keychain barcode scanners such as the Opticon OPN2001 and the Symbol CS1504.

| 🔡 Proxis Keychain Synch 2.0                   | Demo Mode                              |
|-----------------------------------------------|----------------------------------------|
| File Device Settings                          | Help                                   |
| Status:<br>Using OPN2001 on COM1<br>Progress: | Download Scanner:                      |
|                                               |                                        |
|                                               |                                        |
|                                               | Keychain Software                      |
|                                               | PROXIS SOFTWARE                        |
| Prov                                          | iding Real Solutions for Your Business |
|                                               |                                        |

Figure a. Keychain Synch Main Screen

Keychain Synch is a simple but powerful data retrieval tool that supports additional data management functions such as Email and FTP transfer of synched comma separated value files.

Keychain Synch takes scanned barcodes, downloads them from a barcode scanning device and saves them to a Comma Separated Value (CSV) text file as well as in an Access Database.

# 1.2 Keychain Synch Features and Benefits

Proxis Keychain Synch is a simple and inexpensive way to address a number of different data collection scenarios.

Proxis Keychain Synch provides the following benefits:

- Inexpensive data collection: keychain scanners offer a budget alternative
- Flexible data management through CSV or Access databases
- Email and FTP synchronization for offsite integration
- Custom Programming to fit your specific requirements (Custom Programming is provided on a time and materials basis)

Features include:

- Supports CS1504 and OPN2001 scanners
- Auto Synch recognizes a device with data and downloads it automatically
- Combine Quantities takes each scan and adds them up.
- Date Time stamp
- Device ID Data Directory use multiple devices with their own data directories
- Overwrite data or keep a running list
- Email data file after synch with support for secure SSL email connection.
- Access Database for easy data manipulation and access through ODBC or linked tables etc
- FTP synch the CSV file

## 1.3 Installation

Installing Keychain Synch is accomplished by clicking the SetupKeychainSynch.exe icon and following the installation steps. The application is installed to the c:\Program Files\Proxis Software\Keychain Synch folder by default.

After installation, the Keychain Synch application should be registered to unlock the demo mode. Demo mode is restricted and enters the word DEMO into the barcode data.

The Keychain Synch installer will create a shortcut to the program on the desktop and in the Windows Start Menu.

| Keychain Synch                                                                                                    | ×             |
|----------------------------------------------------------------------------------------------------|---------------|
| Proxis Keychain Synch has not been activated. Please contact your reseller to obtain an act<br>Keychain Synch will start in Demo mode. | ivation code. |
| OK                                                                                                    |               |

Figure a. Splash Screen

# Attention: It is best to install Keychain Synch before connecting a barcode scanner.

The Keychain Synch installer will place both supported scanners' drivers on your system allowing easy installation of the drivers for your scanner.

#### 1.3.1 Registration and Activation

To register and activate the full version of Keychain Synch:

- 1. Copy down the Registration Number found in the Product Registration screen.
- 2. Purchase a software license from a Proxis reseller.
- 3. The Proxis reseller will issue an activation code based on the registration number.
- 4. Enter the Activation Code in the field provided.
- 5. Click on Activate Demo to complete the Activation process.

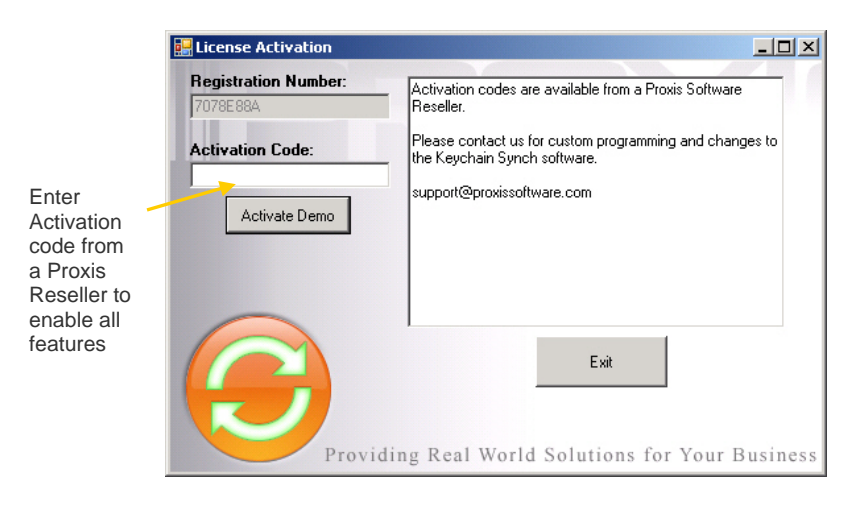

Figure a. Product Registration Screen

If the software is moved to another computer a new activation code will need to be requested from a Proxis Software reseller.

# 1.4 Hardware Setup

Keychain Synch works with two different hardware combinations: OPN2001 and the CS1504. Most commonly, Keychain Synch is loaded on a computer with an OPN2001 barcode scanner. This scanner has more memory, longer scanning range and a better battery than the CS1504.

#### 1.4.1 Opticon OPN2001 barcode scanner setup

- 1. Plug the USB Cable into an available USB port.
- 2. Windows will automatically install a driver.
- 3. The system will automatically assign a virtual COM port for the device.

#### 1.4.2 Symbol CS1504 barcode scanner setup

- 1. Plug the USB Cable into an available USB port.
- 2. Windows will automatically install a driver.
- 3. The system will automatically assign a virtual COM port for the device.

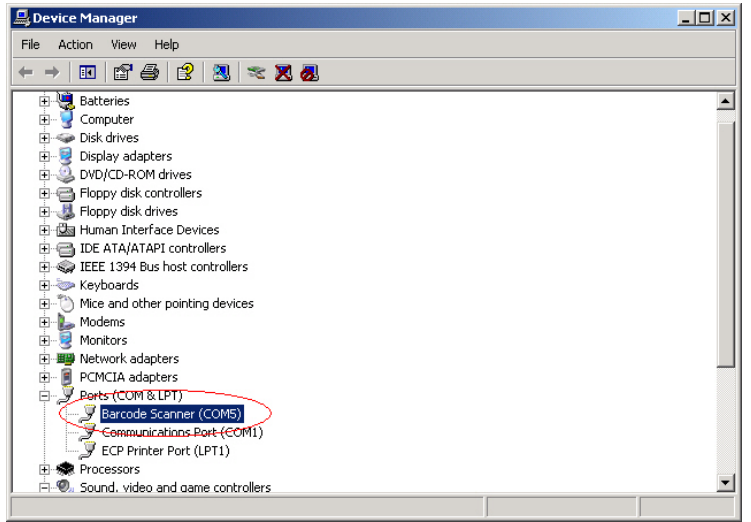

Figure a. USB Driver with associated COM port (COM5)

For assistance contact your reseller or the Proxis Software Help Desk: support@proxissoftware.com.

# 1.5 Getting Started

Double click the desktop icon.

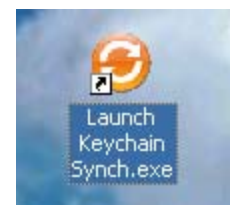

Figure a. Keychain Synch Desktop Icon

After registering the Keychain Synch software you'll want to customize your settings and assign a Com Port to your device.

### 1.6 Settings and Preferences

The Settings and Preferences screen provides the ability to modify application settings and preferences.

The Settings form is broken down into three groups with the following settings:

#### Scanner Settings:

- Set the com port
- Auto Synchronize Scanner
- Combine Quantities
- Import/Use the Date/Time stamp
- Use the unique device identification number as a Data Folder
- Overwrite/Replace the existing data file when synchronizing
- Process a .bat file (process.bat located in the Data Folder)

#### FTP Settings:

- Use the FTP function to update a scanned data file after downloading from the barcode scanner
- Set the FTP server name
- Set the FTP Username
- Set the FTP Password (Warning: saved in plain text)

| Settings                                                                                                    | ×  |
|----------------------------------------------------------------------------------------------------|----|
| Scanner Settings                                                                                                    |    |
| Auto Synch Scanner     Combine Qtys     Use Date Time Stamp     User Device ID as Data Folder     Overwrite Existing Data File |    |
| FTP Settings Use FTP Server: www.proxissoftware.com                                                                            |    |
| Username: username<br>Password:  ******                                                                                        | Bı |
| Email Settings                                                                                                    |    |
| From: From<br>To: To                                                                                                    |    |
| CC: CC Server: smtpout.secureserver.net                                                                                        |    |
| Port: 3535                                                                                                    |    |
| Save Changes                                                                                                    | р. |

Figure b. Settings Zoom

#### **Email Settings:**

- Select whether to use the email feature to automatically email a copy of the data that's been downloaded from the barcode scanner
- Enter the address from which the email is being sent (this must often be the same as the SMTP account from which the email is being sent
- Enter the address to which the email is to be sent
- Enter a CC address to send a recipient a copy of the email
- Enter a SMTP server address
- Enter the SMTP server port to be used
- Enter a server username
- Enter a server password (Warning: saved in plain text)

# 2 Working with Keychain Synch

Keychain Synch has a Main Download Screen and a Settings Screen. The main screen controls the synchronization with the device while the Settings screen manages the download settings.

# 2.1 Main Download Screen

This screen is responsible for downloading data from the scanner and showing the progress and status of the download, FTP and Email operations.

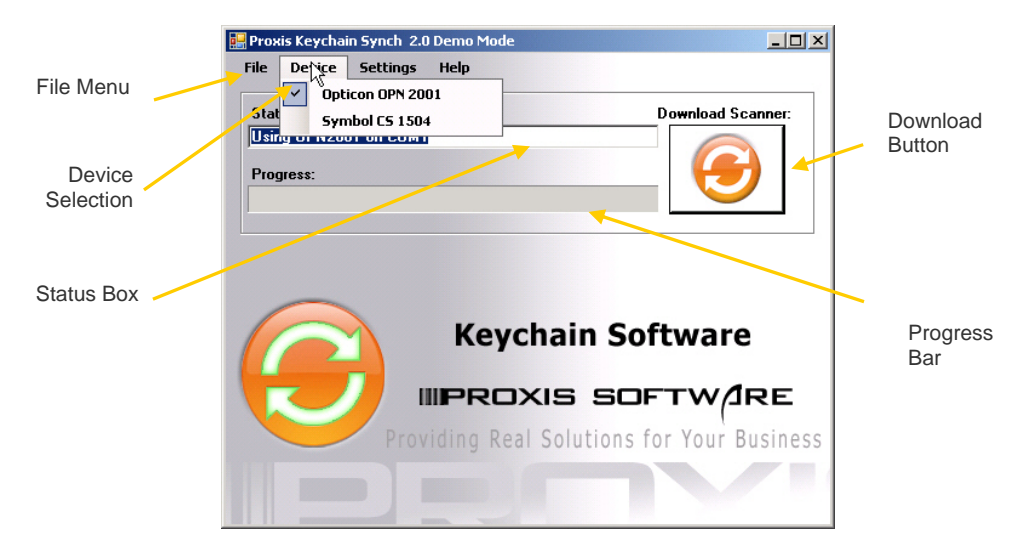

Figure a. Main Inventory Screen

#### File Menu

The file menu contains the following functions:

- Open the Data Folder (Default is <u>c:\Documents and</u> <u>Settings\User Name\ Application Data\Proxis Software\Keychain</u> <u>Synch\data.txt</u>)
- Choose the Data Folder
- Activate the License
- Exit

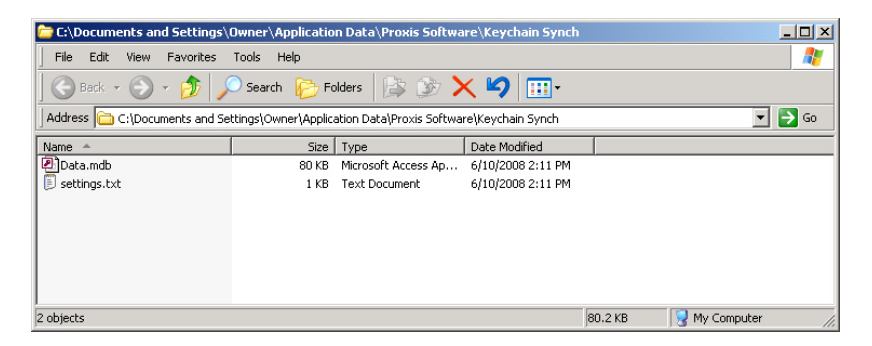

Figure b. The Default Data Folder

#### Device Menu

The device menu provides the choice of using either the OPN 2001 (default) or the CS 1504 barcode scanners.

#### **Settings Menu**

This will open the settings form.

#### Help Menu

- View the User Manual
- View the Error Log
- View the About screen that contains contact information and version number

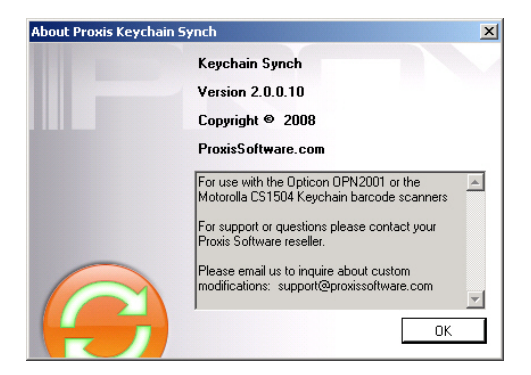

Figure b. The About Screen

# 2.2 Synchronize Scanner

To download barcodes:

- 1. Plug the scanner into the computer.
- 2. Ensure that the proper Com Port is selected.
- 3. If the Auto Synch Scanner setting is enabled the barcode scanner will beep and download its contents.
- 4. If not enabled, click on the Download Scanner button.

## 2.3 FTP the CSV File

- 1. Ensure that the Use FTP setting is checked on the settings form.
- 2. Enter the FTP server address on the settings form.
- 3. Enter the FTP user name on the settings form.
- 4. Enter the FTP password on the settings form. (Warning: this password is stored in plain text).
- 5. Click on the Save Changes button.
- 6. Synchronize the scanner.

# 2.4 Email the CSV File

When selected in settings Keychain Synch will automatically email a copy of the barcode data file.

To Email the CSV File:

- 1. Ensure that the Use Email is checked.
- 2. Check Use SSL if SSL encryption is required you the server.
- 3. Enter the From Address.
- 4. Enter the To Address.
- 5. Enter the Copy Address (optional).
- 6. Enter the SMTP Server.
- 7. Enter the SMTP Server Port (usually 25).
- 8. Enter the Username.
- 9. Enter the Password (Warning: password is stored in plain text).
- 10. Click on the Save Changes Button.
- 11. Synchronize the scanner.

| Select the COM Port                           | Settings                          | Itings                                      | Y.        |                    | <u>&lt;</u> | Set the                                         |
|-----------------------------------------------|-----------------------------------|---------------------------------------------|-----------|--------------------|-------------|-------------------------------------------------|
| Scanner<br>will synch                         |                                   | sangs                                       | et Com    |                    |             | COM Port                                        |
| when<br>connected                             | Auto S                            | Synch Scanner<br>ine Qtys 🧹                 |           | Process Bat File ┥ | $\top$      | - Run Auto<br>Process                           |
| Creates a<br>Date/Time                        | ✓ Use D                           | ate Time Stamp<br>Device ID as Data Fold    | ler       |                    |             | synch                                           |
| Overwrite //                                  | FTP Setting                       | rrite Existing Data File<br>gs<br>☑ Use FTP |           |                    | $\uparrow$  | scans to<br>create a<br>qty field               |
| Use FTP to<br>upload<br>data to<br>FTP server | Server:<br>Username:<br>Password: | www.proxissoftware.c                        | Com       | 1                  | 31          | Create a<br>separate<br>data folder<br>for each |
| Send a                                        | Email Settin                      | ngs<br>🔽 Use Email 🛛 🕅                      | Use SSL 🔸 |                    | 1           | device<br>Use SSL                               |
| copy of<br>Data file                          | From:                             | From                                        |           |                    |             |                                                 |
| via email                                     | CC:                               | СС                                          |           |                    |             | SMTP<br>server port                             |
| SMTP                                          | Server:<br>Port:                  | smtpout.secureserver                        | .net      |                    |             |                                                 |
| 501701                                        | Username:<br>Password:            | username                                    |           |                    |             |                                                 |
|                                               |                                   | Save Ch                                     | anges     | utions for Your 1  | <u>,</u>    |                                                 |

Figure b. Settings Zoom

# 2.5 Processing a .Bat File

Keychain Synch provides the ability to run a custom command or application automatically after synching with the device.

The command is executed through the processing of the Process.bat file. When the "Process Bat File" setting is checked on the Settings screen, Keychain Synch will automatically create the Process.bat file in the current Data Folder.

Batch files allow users to create a list of commands to run in sequence once the batch file has been executed. For example, a batch file could be used to run a command to move the downloaded CSV file to an alternate directory or fire a Macro to import the data into a database. A simple batch file does not require any special programming skills and can be done by users who have a basic understanding of MS-DOS commands.

To add a batch command to the Process.bat file:

- 1. Open the Data Folder using the File Menu.
- 2. Right click on the Process.bat file and select Edit.
- 3. Enter the command into the text file.
- 4. Save and close the text file.

#### Example Batch Command:

start notepad myfile.txt

This command, when entered into the Process.bat file, will open the notepad and display the contents of myfile.txt when a scanner is synchronized.